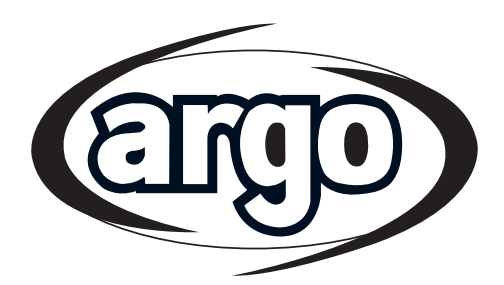

BENUTZUNGSHANDBUCH FÜR KONTROLL-PANEL

INSTRUCCIONES DE USO DEL PANEL DE REGULACIÓN ES

MANUAL DE INSTRUÇÕES DO PAINEL DE CONTROLO PT

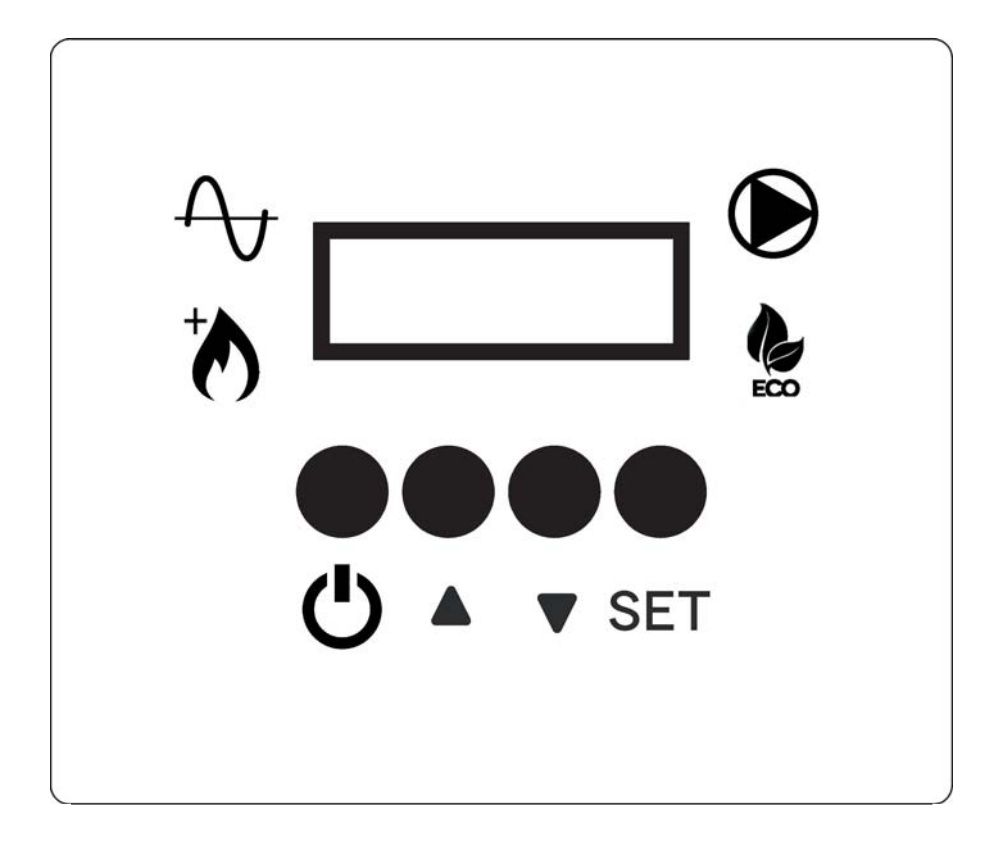

Kontroll- Panel für Wärmepumpe - Luft / Wasser Inverter Panel de regulación para bomba de calor Inverter aire / agua Painel de controlo para bomba de calor Inverter ar / agua

## INHALTSVERZEICHNIS

| 1 | 1 - Beschreibung der Komponenten der Regeleinricht |  |
|---|----------------------------------------------------|--|
| 2 | 2 - Betrieb                                        |  |
| 3 | 3 - Einstellungen                                  |  |
| 4 | 4 - Graphen.                                       |  |

# **1 - BESCHREIBUNG DER KOMPONENTEN DER REGELEINRICHTUNG**

### **KONTROLL-PANEL**

### TASTEN

DE

- U TASTE ON/OFF RÜCKKEHR ZUM VORHERIGEN MENÜ
- ▲ AUF-TASTE
- ▼ AB-TASTE
- SET EINSTELLUNGSTASTE

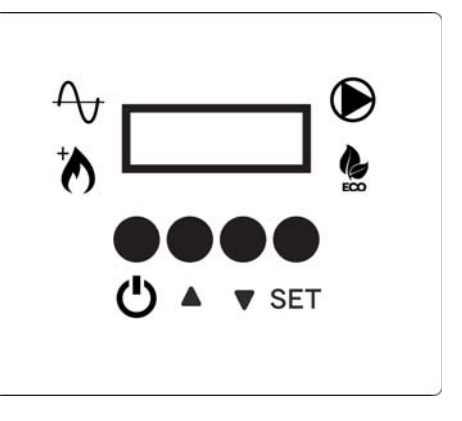

### **ANZEIGE - HAUPTBILDSCHIRM MIT EINGESCHALTETEN EINHEIT**

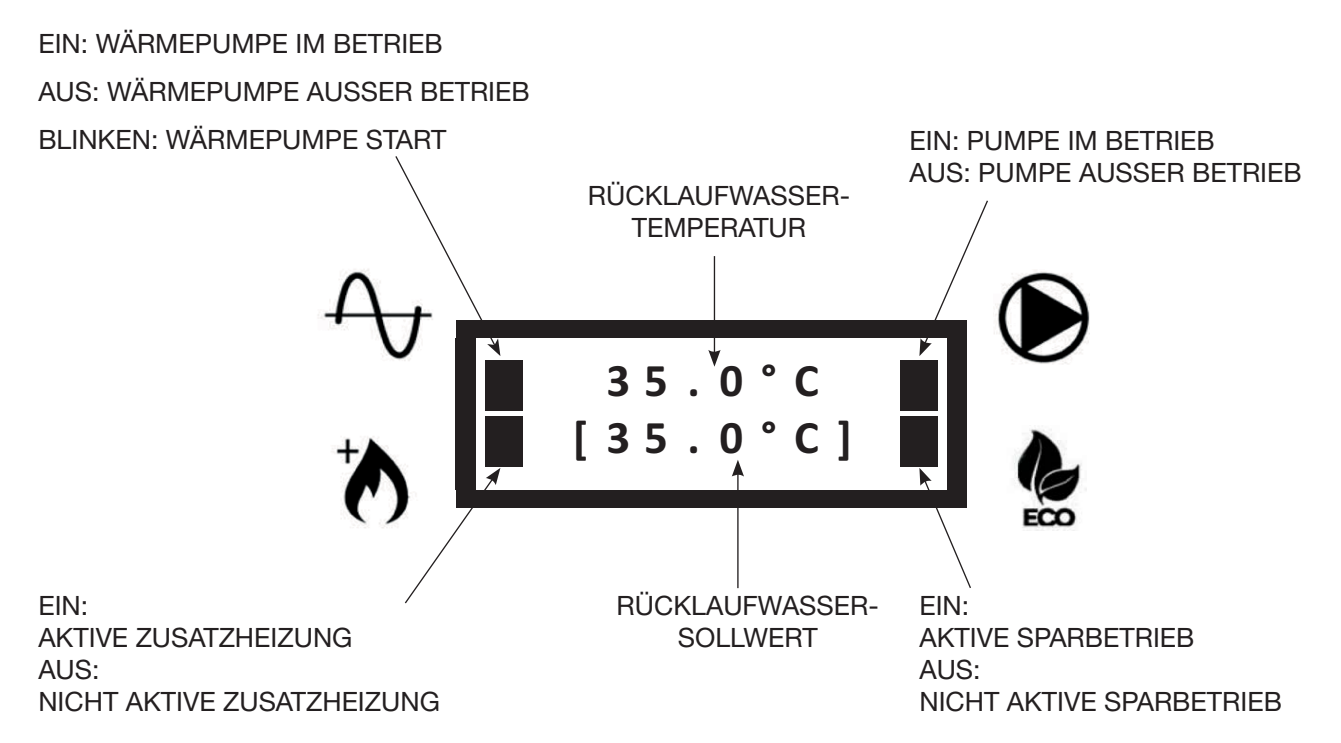

## 2 - BETRIEB

## 2.1 - EINSCHALTEN / AUSSCHALTEN DER EINHEIT

• Wenn die Einheit eingeschaltet ist, erscheint der folgende Bildschirm:

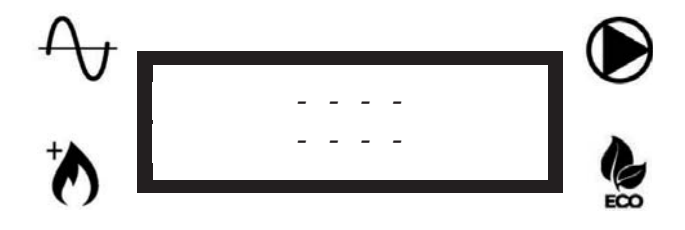

• Um die Einheit einzuschalten, halten Sie die Taste U 3 Sekunden lang gedrückt. Die folgenden zwei Bildschirme erscheinen nacheinander:

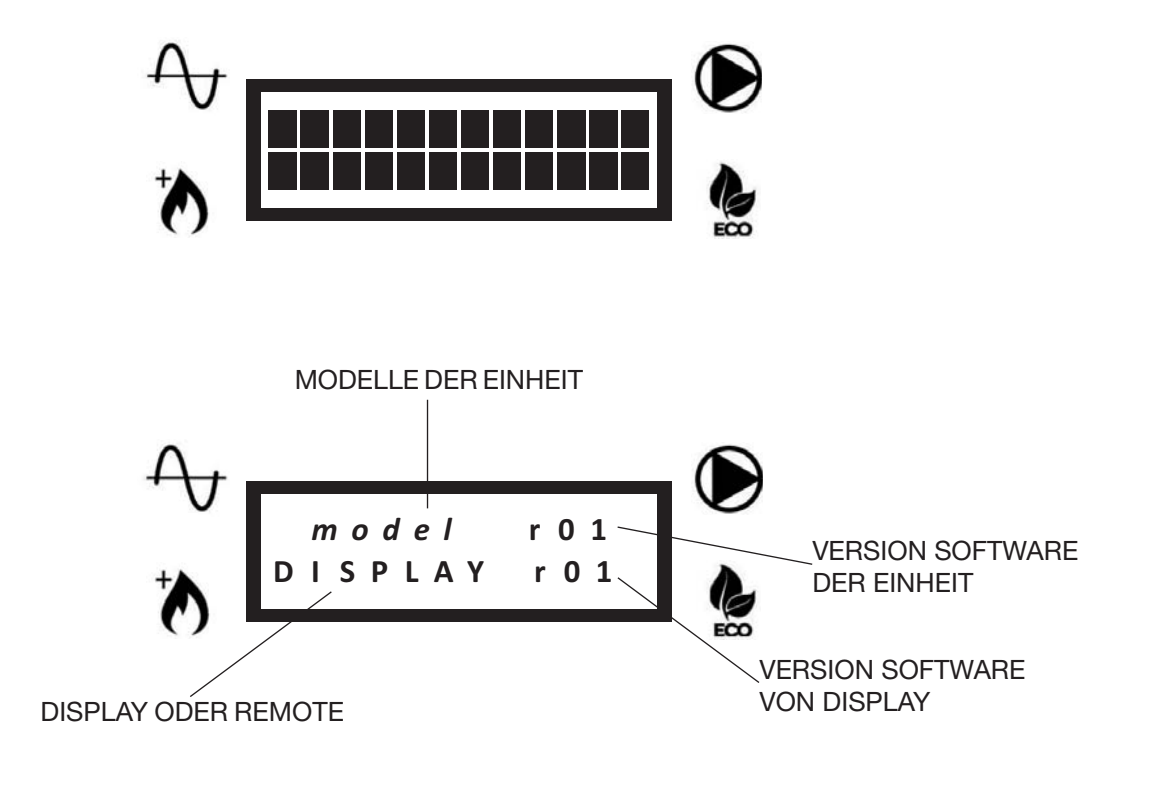

• Dann erscheint der Hauptbildschirm:

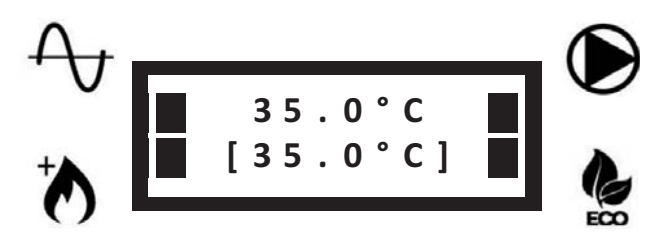

3

• Um die Einheit auszuschalten, halten Sie die Taste U 3 Sekunden lang gedrückt. Die folgenden zwei Bildschirme erscheinen nacheinander:

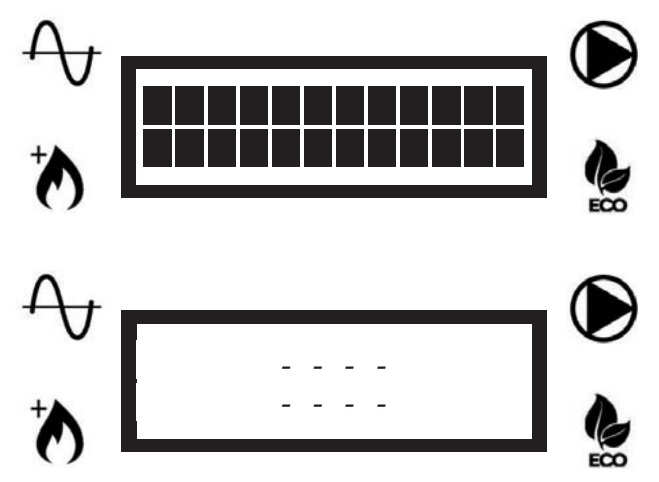

**HINWEIS:** Sobald die Einheit ausgeschaltet wurde, kann die Wasserpumpe weiter betrieben werden, um Frost in den Leitungen zu vermeiden.

## 2.2 - SOLLWERT-ÄNDERUNG (RÜCKLAUFWASSER ZUR EINHEIT)

Wenn der "Fixpunkt-Sollwert" ausgewählt ist, (P05 = 1, siehe Parameterliste), können den Sollwert manuell einstellen.

Um den Sollwert zu ändern, drücken Sie die Tasten ▲ oder ▼ bis der gewünschte Sollwert in der zweiten Zeile angezeigt wird.

### 2.3 - TASTEN SPERREN / ENTSPERREN

Um die Tasten zu sperren, so dass es nicht möglich ist, sie versehentlich zu drücken, drücken Sie gleichzeitig die Tasten ▲ und ▼ für 3 Sekunden.

Der folgende Bildschirm erscheint:

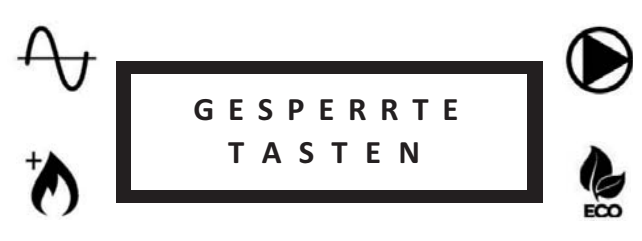

Wiederholen Sie denselben Vorgang, um die Tasten zu entsperren. Der folgende Bildschirm erscheint:

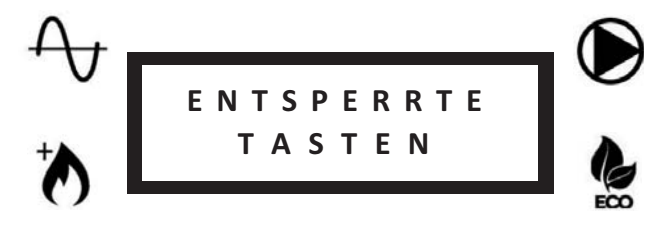

### 2.4 - ABTAUEN (DEFROST)

Während der Abtauzyklen der Einheit, erscheint der folgende Bildschirm:

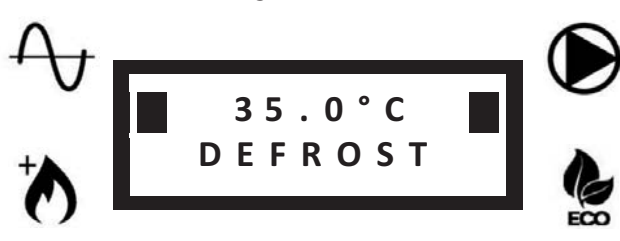

Die erste Zeile zeigt die Rücklaufwassertemperatur an.

## 3 - EINSTELLUNGEN

## 3.1 - BENUTZERPARAMETER EINSTELLEN - LEVEL 1

• Drücken Sie einmal die SET-Taste, um das Level 1-Menü aufzurufen (siehe Tabelle):

| Name                  | Beschreibung                                                                       | Hinweisen                                                                                                    |
|-----------------------|------------------------------------------------------------------------------------|----------------------------------------------------------------------------------------------------|
| Pumpendrehzahlauswahl | Pumpendrehzahlauswahl und Ablesung der entsprechenden Durchflussmenge              | Sobald die gewünschte Ge-<br>schwindigkeit ausgewählt ist,<br>drücken Sie die Teete () um die                          |
|                       |                                                                                    | Auswahl zu bestätigen                                                                                                  |
| Wasserdurchfluss      | Wert von Wasserdurchfluss                                                          |                                                                                                    |
| Fühler Lesungen       | Leseliste der Hauptfühler                                                          | RWT, SWT, OAT, Wasserdur-<br>chfluss, Pumpendrehzahl                                                                   |
| Betriebsartenauswahl  | HEIZUNG: Betriebsart Heizung ausgewählt<br>KÜHLUNG: Betriebsart Kühlung ausgewählt | Auswahl nur gültig, wenn P14 = 1<br>Siehe Parameter P04                                                                |
| Fehlerliste           | Liste der letzten 10 Fehler                                                        | Halten Sie die Taste ▲ 5 Sekun-<br>den lang gedrückt, um die Liste<br>zu löschen (es ist nur möglich,<br>wenn P07 = 1) |
| Sprachauswahl         | 0= Französisch<br>1= Englisch<br>2= Italienisch                                    | Siehe Parameter P08                                                                                                    |

- Benutzen Sie die Tasten ▲ oder ▼ um den gewünschten Parameter auszuwählen.
- Drücken Sie **SET** um den ausgewählten Parameter anzuzeigen oder zu ändern.
- Drücken Sie **SET** um Änderungen zu bestätigen.
- Benutzen Sie die Taste  $\bigcirc$  zum vorherigen Menü zurückkehren.

### 3.2 - PARAMETEREINSTELLUNG VON AUTORISIERTEN SERVICE-CENTER - LEVEL 2

- Halten Sie die Taste SET 3 Sekunden lang gedrückt, um das Level 2-Menü aufzurufen (siehe Tabelle nächste Seite).
- Der Parameter zum Einstellen des Pumpenmodus wird angezeigt.
- Drücken Sie **SET** um den Pumpenmodus zu ändern (siehe P03) oder drücken Sie di Tasten ▲ oder ▼, um auf die Parameterliste zuzugreifen (die Liste ist nur durch Passwort zugänglich).
- Passwort eingeben und mit der Taste SET bestätigen.
- Drücken Sie di Tasten ▲ oder ▼ um durch die Parameter zu blättern.
- Drücken Sie SET um den ausgewählten Parameter anzuzeigen.
- Halten Sie die Taste **SET** 3 Sekunden lang gedrückt, um den Parameter zu ändern. Der Parameterwert blinkt, um die Änderung im Gang anzuzeigen.
- Drücken Sie di Tasten ▲ oder ▼ um den Parameterwert zu ändern.
- Drücken Sie **SET** zur Bestätigung oder  $\bigcirc$  zum Abbrechen.
- Benutzen Sie die Taste Uzum vorherigen Menü zurückkehren.

### AKRONYM LEGENDE (IN DEN PARAMETER TABELLEN ENTHALTEN)

ACS: WARMWASSER RWT: RÜCKLAUFWASSERTEMPERATUR SWT: WASSERVERSORGUNG TEMPERATUR OAT: AUSSENLUFTTEMPERATUR ICT1: AUSGANG (HEIZUNG) / EINGANG (KÜHLUNG) PLATTENWÄRMETAUSCHER ICT2: EINGANG (HEIZUNG) / AUSGANG (KÜHLUNG) PLATTENWÄRMETAUSCHER OCT: AUSSEN BATTERIETEMPERATUR CDT: KOMPRESSOR ENTLADUNG TEMPERATUR CTST: KOMPRESSOR ENTLADUNG TEMPERATUR ICP: VERFLÜSSIGUNGSDRUCK (HEIZUNG) / VERDAMPFUNGSDRUCK (KÜHLUNG) C/E: VERFLÜSSIGUNGSTEMPERATUR (HEIZUNG) / VERDAMPFUNGSTEMPERATUR (KÜHLUNG)

| DE | J.∡         | 2. I - A                     |                                                                                                    |                                                                       | PAR                                                        |                                                                                          |                                                                                                    | SIELL                                                                                 |                                                                                                    |                                                 |                                                                                                    |                                                                                                  |                                                                                                    |                                                                                                    |                                                                                                    |
|----|-------------|------------------------------|----------------------------------------------------------------------------------------------------|-----------------------------------------------------------------------|------------------------------------------------------------|------------------------------------------------------------------------------------------|----------------------------------------------------------------------------------------------------|---------------------------------------------------------------------------------------|----------------------------------------------------------------------------------------------------|-------------------------------------------------|----------------------------------------------------------------------------------------------------|--------------------------------------------------------------------------------------------------|----------------------------------------------------------------------------------------------------|----------------------------------------------------------------------------------------------------|----------------------------------------------------------------------------------------------------|
|    |             | Hinweise                     | Liste aller Fühlerwerte                                                                                                    | Siehe Grafik "HYSTERESE ON/OFF"                                       |                                                            | Auswahl nur gültig, wenn P14 = 1                                                         | In der 2-Zonen-Anwendung ist der heiße-<br>re Sollwert ausgewählt (Heizung Betrieb)<br>oder der kälteste (Kühlung Betrieb) |                                                                                       | Wenn P07=1 gehe zur Fehlerliste und halte<br>die Taste ▲ 5 Sekunden lang gedrückt, um<br>die Liste zu löschen |                                                 | Die Werte 2 und 3 gelten nur für Einheiten<br>mit Zusatzheizung                                                                                         | Nur gültig, wenn P40 < OAT < P12<br>Siehe Grafik "WÄRMEPUMPE BE-<br>TRIEBSBEREICH/ZUSATZHEIZUNG" | Wenn P11=1, wird die Zusatzheizung<br>(gemäß P09) sofort bis zum Sollwert akti-<br>viert, dann kehrt P11 automatisch auf 0<br>zurück | Siehe Grafik "WÄRMEPUMPE BE-<br>TRIEBSBEREICH/ZUSATZHEIZUNG"                                             |                                                                                                    |
|    |             | Wertbeschreibung             | RWT - SWT - OAT - C/E - ICT1 - ICT2 -<br>OCT CDT - CTST - ICP -<br>Wasserdurchfluss<br>Pumpendrehzahl<br>Ventilator-Geschwindigkeit | Hysterese von Neustart der Wärmepumpe<br>bei Rücklaufwassertemperatur | AUTO= automatischer Modus<br>ON= Pumpe immer eingeschaltet | HEIZUNG= Betriebsart Heizung<br>ausgewählt<br>KÜHLUNG= Betriebsart Kühlung<br>ausgewählt | 0= automatischer Sollwert (Klimakurve)<br>1= fester sollwert (Benutzerauswahl)                                             | 0= nur Pumpe der Einheit<br>1= sekundärpumpe installiert (Primär- /<br>Sekundärkreis) | 0= Zurücksetzen verboten<br>1= Zurücksetzen erlaubt                                                           | 0= Französisch<br>1= Englisch<br>2= Italienisch | 0= deaktivierte Zusatzheizung<br>1= Aktivierte Aussen-Zusatzheitzung<br>2= Aktivierte Innen-Zusatzheitzung<br>3= Aktivierte Aussen-Innen-Zusatzheitzung | Wärmepumpenbetriebszeit vor zusätzli-<br>cher Heizungsaktivierung                                | 0= deaktivierter Boost-Modus<br>1= aktivierter Boost-Modus                                                                           | Betriebsart Heizung:<br>OAT > P12: nicht aktivierte Zusatzheizung<br>OAT < P12: aktivierte Zusatzheizung | Die Zeit, die das Warmwasser-Ventil<br>benötigt, um von einer Position zur ande-<br>ren zu gelangen |
|    |             | Erhö-<br>hung                |                                                                                                    | 0.5                                                                   | -                                                          | F                                                                                        | t.                                                                                                    | -                                                                                     | <del>.</del>                                                                                                  | -                                               | -                                                                                                    | -                                                                                                | F                                                                                                    | +                                                                                                    | 5                                                                                                   |
|    | eich        | Max.                         |                                                                                                    | 10                                                                    | ON (1)                                                     | Kühlung (1)                                                                              | 1                                                                                                    | +                                                                                     | 1                                                                                                    | N                                               | S                                                                                                    | 120                                                                                              | +                                                                                                    | +35                                                                                                    | 300                                                                                                 |
|    | Bere        | Min.                         | D<br>L                                                                                                    | 0.5                                                                   | Auto (0)                                                   | Heizung (0)                                                                              | 0                                                                                                    | 0                                                                                     | 0                                                                                                    | 0                                               | 0                                                                                                    | 5                                                                                                | 0                                                                                                    | P40                                                                                                    | 15                                                                                                  |
|    |             | Heizkör-<br>per              | Nur Lesu                                                                                                    | 1.5                                                                   | Auto (0)                                                   | Heizung (0)                                                                              | 0                                                                                                    | 0                                                                                     | 0                                                                                                    | Englisch (1)                                    | 0                                                                                                    | 20                                                                                               | 0                                                                                                    | 0                                                                                                    | 60                                                                                                  |
|    | tandardwert | Gebläse-<br>konvekto-<br>ren |                                                                                                    | 1.5                                                                   | Auto (0)                                                   | Heizung (0)                                                                              | 0                                                                                                    | 0                                                                                     | 0                                                                                                    | Englisch (1)                                    | 0                                                                                                    | 20                                                                                               | 0                                                                                                    | 0                                                                                                    | 60                                                                                                  |
|    | S           | Boden                        |                                                                                                    | 1.5                                                                   | Auto (0)                                                   | Heizung (0)                                                                              | 0                                                                                                    | 0                                                                                     | 0                                                                                                    | Englisch (1)                                    | 0                                                                                                    | 20                                                                                               | 0                                                                                                    | 0                                                                                                    | 60                                                                                                  |
|    |             | Einheit                      |                                                                                                    | ô                                                                     | 1                                                          | 1                                                                                        | 1                                                                                                    | I                                                                                     | ı                                                                                                    | 1                                               |                                                                                                    | Min.                                                                                             | 1                                                                                                    | °                                                                                                    | Sek                                                                                                 |
|    |             | Beschreibung                 | Fühler Lesungen                                                                                                    | Einstellung<br>On-Off (Hysterese)                                     | Wasserpupen-<br>modus                                      | Betriebsart                                                                              | Sollwertmodus                                                                                                    | Sekundäre Was-<br>serpumpe                                                            | Fehlerliste<br>zurücksetzen                                                                                   | Sprache                                         | Zusatzheizung                                                                                                    | Verzögerung der<br>Zusatzheizung                                                                 | Boost-Modus                                                                                                    | Zusatzheizung-<br>Schwelle                                                                               | Verzögerung von<br>Warmwasser-<br>Ventil                                                            |
|    |             | Num.                         | 1                                                                                                    | P02                                                                   | P03                                                        | P04                                                                                      | P05                                                                                                    | P06                                                                                   | P07                                                                                                    | P08                                             | 60d                                                                                                    | P10                                                                                              | P11                                                                                                    | P12                                                                                                    | P13                                                                                                 |

# 3.2.1 - ALLGEMEINE PARAMETER EINSTELLUNG

|      |                                               |                  | s      | itandardwei                 | ۲<br>۲          | Bere        | ich      |               |                                                                                                    |                                                                                                    |
|------|-----------------------------------------------|------------------|--------|-----------------------------|-----------------|-------------|----------|---------------|----------------------------------------------------------------------------------------------------|----------------------------------------------------------------------------------------------------|
| Num. | Beschreibung                                  | Einheit          | Boden  | Gebläse<br>kon-<br>vektoren | Heiz-<br>körper | Min.        | Мах.     | Erhö-<br>hung | Wertbeschreibung                                                                                                    | Hinweise                                                                                                    |
| P14  | Aktivierung von<br>Handbetrieb                | 1                | 0      | 0                           | 0               | 0           | -        | -             | 0= Betriebsart durch den Thermostat ausgewählt<br>1= Betriebsart mit P04 ausgewählt                                                                                                |                                                                                                    |
| P20  | Alarmkon-<br>taktfunktion                     |                  | 0      | 0                           | 0               | 0           | o        | -             | 0= Alarm<br>1= Abtauung<br>2= Alarm oder Abtauung<br>3= Warmwasser<br>4= Alarm oder Warmwasser<br>5= Abtauung oder Warmwasser<br>6= Alarm oder Abtauung oder Warmwasser            |                                                                                                    |
| P21  | Warmwasser-Ven-<br>tilkontaktfunktion         | 1                | 0      | 0                           | 0               | 0           | <b>-</b> | -             | 0= Warmwasser<br>1= Sekundär-Sollwert                                                                                                    | Wenn P21=0, wenn Warmwasserkontakt ist gesch-<br>lossen, verwattet die Einheit automatisch die Pro-<br>duktion von Warmwasser.<br>Wenn P21=1, wenn Warmwasserkontakt ist gesch-<br>lossen, verwendet die Einheit den sekundären P22-<br>Sollwert (nur Heizung) |
| P22  | Sekundär-Sollwert                             | ç                | 50     | 50                          | 50              | 20          | 58       | 0,5           | Sollwert verwendet, wenn P21=1 und Warmwasser Kontakt ist geschlossen                                                                                                    |                                                                                                    |
| P23  | Maximale<br>Warmwasser-<br>Produktionszeit    | ٩                | ى<br>ک | Q                           | 5               | -           | 24       | -             |                                                                                                    |                                                                                                    |
| P30  | Minimale<br>Heizdauer des<br>Systems          | Min.             | 60     | 60                          | 60              | 10          | 120      | 5             | Minimale Heizdauer des Systems nach der Warmwasserpro-<br>duktion                                                                                                    | Gültig, wenn es eine Systemanfrage gibt                                                                                                    |
| P31  | Frost-<br>schutzfunktion-<br>Schwelle         | ô                | -      | -                           | -               | -20         | +35      | -             | Wenn OAT < P31, wird die Frostschutzfunktion aktiviert, um<br>Frost in den Rohren zu vermeiden                                                                                     | Siehe Grafik "FROSTSCHUTZFUNKTION"                                                                                                    |
| P32  | Frostschutz-<br>Schwelle (P31)<br>Hysterese   | ô                | -      | -                           | F               | <del></del> | 2        | 0,5           | Hysterese auf P31                                                                                                    | "FROSTSCHUTZFUNKTION"                                                                                                    |
| P33  | Minimum Wasser-<br>durchfluss                 | m <sup>3/h</sup> | 0,4    | 0,4                         | 0,4             | 0,3         | 4,0      | 0,1           | Minimum Wasserdurchfluss-Schwelle                                                                                                    | Wenn der Wasserdurchfluss unter P33 fällt, wird<br>einen Wasserdurchflussfehler angezeigt und die<br>Einheit stoppt                                                                                                    |
| P40  | Wärmepumpe-<br>Schwelle                       | ç                | -20    | -20                         | -20             | -20         | P12      | -             | Betriebsart Heizung:<br>OAT < P40: deaktivierte Wärmepumpe<br>OAT > P40: aktivierte Wärmepumpe                                                                                     | Siehe Grafik "WÄRMEPUMPE BETRIEBSBEREICH/<br>ZUSATZHEIZUNG"                                                                                                    |
| P41  | Abtauung                                      | ı                | 0      | 0                           | 0               | 0           | -        | -             | Wenn P41 auf 1 eingestellt ist und die Einheit in Heizungsbe-<br>trieb läuft, startet die Abtauung. Am Ende des Abtauziklus, P41<br>kehrt automatisch auf 0 zurück                 |                                                                                                    |
| P50  | Werkseinstellun-<br>gen wiederher-<br>stellen |                  | 0      | 0                           | 0               | 0           |          | -             | Wenn P50 auf 1 eingestellt ist, alle Parameter werden auf den<br>Standardwert zurückgesetzt. Sobald die Wiederherstellung<br>abgeschlossen ist, P50 kehrt automatisch auf 0 zurück |                                                                                                    |

DE

| DE |            | Hinweise                    | e-<br>Jit                                                                                                    | Siehe Grafik "SCHUTZ DER MINDESTRÜCKLAUF-<br>WASSERTEMPERATUR"                                                                           |                                                                      |                              | ца т.                                                                                                    | ECO: maximum Effizienz<br>FAST: maximum Leistung<br>AUTO: ECO wenn Kontakt ON/OFF geöffnet ist<br>FAST wenn Kontakt ON/OFF geschlossen ist |
|----|------------|-----------------------------|----------------------------------------------------------------------------------------------------|----------------------------------------------------------------------------------------------------|----------------------------------------------------------------------|------------------------------|----------------------------------------------------------------------------------------------------|----------------------------------------------------------------------------------------------------|
|    |            | Wertbeschreibung            | Maximum Sollwert der Wärmepumpe.<br>Wenn der berechnete Sollwert > P51 ist, stoppt die Wärme<br>pumpe, wenn P51 erreicht wird und der Sollwert kann nur m<br>der Zusatzheizung erreicht werden (wenn aktiviert) | Betriebsart Heizung:<br>RWT < P52: deaktivierte Wärmepumpe und zusätzlicher<br>Heizungsaktivierung.<br>RWT > P52: aktivierte Wärmepumpe. | 0= Deaktivierter Spezialmodus<br>1= Aktivierung der Luftspülfunktion |                              | 0= Silent-Modus: Die Einheit arbeitet, indem sie den maxim:<br>len Geräuschpegel begrenzt<br>1= ECO-Modus: Die Einheit arbeitet, indem sie den maxima<br>len Stromverbrauch gemäß Parameter P60 begrenzt | 0= ECO<br>1= AUTO<br>2= FAST                                                                                                    |
|    |            | Erhö-<br>hung               | 0,5                                                                                                    | ÷                                                                                                    | <del>.</del>                                                         | <del></del>                  | ÷                                                                                                    | -                                                                                                    |
|    | eich       | Max.                        | 58                                                                                                    | 20                                                                                                    | 666                                                                  | 100                          | <del></del>                                                                                                    | 5                                                                                                    |
|    | Bere       | Min.                        | 20                                                                                                    | 5                                                                                                    | 0                                                                    | 30                           | 0                                                                                                    | 0                                                                                                    |
|    | r.         | Heiz-<br>körper             | 58                                                                                                    | 15                                                                                                    | 0                                                                    | 75                           | 1                                                                                                    | 0                                                                                                    |
|    | standardwe | Gebläse<br>kon-<br>vektoren | 58                                                                                                    | 15                                                                                                    | 0                                                                    | 75                           | F                                                                                                    | o                                                                                                    |
|    |            | Boden                       | 58                                                                                                    | 15                                                                                                    | 0                                                                    | 75                           | ÷                                                                                                    | 0                                                                                                    |
|    |            | Einheit                     | °                                                                                                    | °.                                                                                                    | 1                                                                    | %                            | 1                                                                                                    | 1                                                                                                    |
|    |            | Beschreibung                | Maximum Sollwert<br>der Wärmepumpe                                                                                                    | Mindestrücklauf-<br>wassertemperatur                                                                                                    | Spezialmodus                                                         | Leistungsgrenze<br>ECO-Modus | ECO-Modus                                                                                                    | Warmwasser-<br>Modus                                                                                                    |
|    |            | Num.                        | P51                                                                                                    | P52                                                                                                    | P53                                                                  | P60                          | P61                                                                                                    | P62                                                                                                    |

## 3.2.2 - EINZELNE ZONE ODER ZONE 1 EINSTELLUNG

•

Um die einzelne Zone oder Zone 1 einzustellen, benutzen Sie die Parameter von P101 zu P161 (siehe Tabelle).

|      |                                                                                    |         |       | Standardwe                   | Ţ               | Bere | ich  |               |                                                                                                    |                                                                                                    |
|------|------------------------------------------------------------------------------------|---------|-------|------------------------------|-----------------|------|------|---------------|----------------------------------------------------------------------------------------------------|----------------------------------------------------------------------------------------------------|
| Num. | Beschreibung                                                                       | Einheit | Boden | Gebläse-<br>konvekto-<br>ren | Heizkör-<br>per | Min. | Max. | Erhö-<br>hung | Wertbeschreibung                                                                                                    | Hinweise                                                                                                    |
| P101 | Systemtyp<br>(einzelne Zone oder Zone 1)                                           | 1       |       | 0                            |                 | 0    | 2    | -             | 0= auf den Boden<br>1= Gebläsekonvektoren<br>2= Niedertemperatur-Heizkörper                                                                           | Wenn P101 wird geändert, P105 / P106 /<br>P120 / P121 / P123 werden auf den entspre-<br>chenden Standardwert zurückgesetzt                                           |
| P105 | Maximum Sollwert der Kli-<br>makurve (einzelne Zone oder<br>Zone 1)                | Ŷ       | 35    | 40                           | 40              | 30   | 55   | 0,5           |                                                                                                    | Nur für Heizung Betriebsart<br>Siehe Grafik "KLIMAKURVE"                                                                                                    |
| P106 | Minimum Sollwert der Kli-<br>makurve (einzelne Zone oder<br>Zone 1)                | Ŷ       | 20    | 30                           | 30              | 20   | 30   | 0,5           |                                                                                                    | Siehe Grafik "KLIMAKURVE"                                                                                                    |
| P120 | Temperatur für Maximum<br>Sollwert (einzelne Zone oder<br>Zone 1)                  | ů       | 2-    | 2-                           | 2-              | -20  | P121 | 0,5           |                                                                                                    | Stellen Sie die minimale erwartete regionale<br>Temperatur ein (siehe Grafik "KLIMAKURVE")                                                                           |
| P121 | Temperatur für Minimum<br>Sollwert (einzelne Zone oder<br>Zone 1)                  | ç       | 17    | 17                           | 17              | P120 | +35  | 0,5           |                                                                                                    | Wenn P121 < P120, P120 wird automatisch<br>auf P121 gesetzt<br>Siehe Grafik "KLIMAKURVE"                                                                             |
| P123 | Kühlung Sollwert (einzelne<br>Zone oder Zone 1)                                    | ç       | 23    | 12                           | 1               | 10   | 30   | 0,5           |                                                                                                    | Im Kühlungsbetrieb ist der Sollwert fest und gleich P123                                                                                                    |
| P130 | Berechneter Sollwert (einzel-<br>ne Zone oder Zone 1)                              | ç       |       |                              | Nur Lesen       |      |      |               |                                                                                                    |                                                                                                    |
| P131 | Niedrigerer Kühlung Sollwert<br>mit 0-10V Steuerung (einzelne<br>Zone oder Zone 1) | ů       | 23    | 12                           | 1               | 10   | P132 | 0,5           |                                                                                                    | Aktive nur wenn P150=1, er entspricht einem<br>10V Signal<br>Siehe Grafik "0-10V STEUERUNG"                                                                          |
| P132 | Höherer Kühlung Sollwert mit<br>0-10V Steuerung (einzelne<br>Zone oder Zone 1)     | ô       | 30    | 30                           | 1               | P131 | 30   | 0,5           |                                                                                                    | Aktive nur wenn P150=1, er entspricht einem<br>0V Signal. Wenn P132 < P131, P132 wird au-<br>tomatisch auf P131 gesetzt<br>Siehe Grafik "0-10V STEUERUNG"            |
| P150 | Signalfunktion 0-10V (einzel-<br>ne Zone oder Zone 1)                              | 1       | 0     | 0                            | 0               | 0    | 4    | -             | 0= Deaktiviert<br>1= Thermische Belastung<br>2= Sollwertbefehl<br>3= Thermische Belastung der Auße-<br>neinheit<br>4= Sollwertbefehl der Außeneinheit | Wenn P150=3 o 4, das 0-10V-Signal wird nur<br>an der Ausseneinheit gelesen und die Signa-<br>le der Zonen 1 und 2 werden ignoriert<br>Siehe Grafik "0-10V STEUERUNG" |
| P151 | Maximale 0-10V Sollwertver-<br>schiebung                                           | S       | 2J    | £                            | 2               | F    | 10   | 0,5           |                                                                                                    | Aktive nur im Heizungsbetrieb und wenn<br>P150=1.<br>Es repräsentiert die Verschiebung des<br>Sollwerts mit einem 10V Signal (siehe Grafik<br>"0-10V STEUERUNG")     |
| P152 | Manuelle Sollwertverschie-<br>bung                                                 | ç       | 0     | 0                            | 0               | 0    | 10   | 0,5           |                                                                                                    | Manuelle Sollwerterhöhung der Klimakurve<br>bei der Heizung                                                                                                    |
| P160 | Mischventil Verzögerung                                                            | sek     | 60    | 60                           | 60              | 30   | 300  | 5             |                                                                                                    |                                                                                                    |
| P161 | Mischventil Steuerungsart                                                          | '       | 0     | 0                            | 0               | 0    | -    | <del></del>   | 0= 230 Vac Steuerung (2 oder 3 Punkte)<br>1= 0-10V Steuerung                                                                                          |                                                                                                    |

### DE 3.2.3 - ZONE 2 EINSTELLUNG • Um die Zone 2 einzustellen, be

• Um die Zone 2 einzustellen, benutzen Sie die Parameter von P201 zu P261.

|      |                                                                 |         |       | .                      | -               |      |          |       |                                                                             |                                                                                                    |
|------|-----------------------------------------------------------------|---------|-------|------------------------|-----------------|------|----------|-------|-----------------------------------------------------------------------------|----------------------------------------------------------------------------------------------------|
| N IN | Baechicaihinna                                                  | Einhoit | Boden | Standardwe<br>Gebläse- | ert<br>Heizkör- | Min. | Max.     | Erhö- | Worthoschroihung                                                            | Linutoise                                                                                                    |
|      |                                                                 |         |       | konvekto-<br>ren       | per             |      |          | hung  |                                                                             |                                                                                                    |
| P201 | Systemtyp<br>(Zone 2)                                           |         |       | 0                      |                 | 0    | 2        | F     | 0= auf den Boden<br>1= Gebläsekonvektoren<br>2= Niedertemperatur-Heizkörper | Wenn P201 wird geändert, P205 / P206 /P220 /<br>P221 P223 werden auf den entsprechenden Stan-<br>dardwert zurückgesetzt                                            |
| P205 | Maximum Sollwert der<br>Klimakurve (Zone 2)                     | ç       | 35    | 40                     | 40              | 30   | 55       | 0,5   |                                                                             | Nur für Heizung Betriebsart<br>Siehe Grafik "KLIMAKURVE"                                                                                                    |
| P206 | Minimum Sollwert der<br>Klimakurve (Zone 2)                     | °C      | 20    | 30                     | 30              | 20   | 40       | 0,5   |                                                                             | Siehe Grafik "KLIMAKURVE"                                                                                                    |
| P220 | Temperatur für Maxi-<br>mum Sollwert (Zone 2)                   | °C      | -7    | -7                     | -7              | -20  | P221     | 0,5   |                                                                             | Stellen Sie die minimale erwartete regionale Tempe-<br>ratur ein (siehe Grafik "KLIMAKURVE")                                                                       |
| P221 | Temperatur für Minimum<br>Sollwert (Zone 2)                     | °C      | 17    | 17                     | 17              | P220 | +35      | 0,5   |                                                                             | Wenn P221< P220, P220 wird automatisch auf<br>P221 gesetzt (siehe Grafik "KLIMAKURVE")                                                                             |
| P223 | Kühlung Sollwert (Zone<br>2)                                    | °C      | 23    | 12                     | 1               | 10   | 30       | 0,5   |                                                                             | Im Kühlungsbetrieb ist der Sollwert fest und gleich<br>P223                                                                                                    |
| P230 | Berechneter Sollwert<br>(Zone 2)                                | °       | 1     | 1                      | 1               | 2    | lur Lese | ué    |                                                                             |                                                                                                    |
| P231 | Niedrigerer Kühlung<br>Sollwert mit 0-10V<br>Steuerung (Zone 2) | ô       | 23    | 12                     | 1               | 10   | P232     | 0,5   |                                                                             | Aktive nur wenn P250=1, er entspricht einem 10V<br>Signal<br>Siehe Grafik "0-10V STEUERUNG"                                                                        |
| P232 | Höherer Kühlung<br>Sollwert mit 0-10V<br>Steuerung (Zone 2)     | °       | 30    | 30                     | -               | P231 | 30       | 0,5   |                                                                             | Aktive nur wenn P250=1, er entspricht einem 0V<br>Signal<br>Wenn P232 < P231, P232 wird automatisch auf<br>P231 gesetzt (siehe Grafik "0-10V STEUERUNG")           |
| P250 | Signalfunktion 0-10V<br>(Zone 2)                                | I       | 0     | 0                      | 0               | 0    | 2        | -     | 0= Deaktiviert<br>1= Thermische Belastung<br>2= Sollwertbefehl              | Wenn P250=3 o 4, das 0-10V-Signal wird nur an der<br>Ausseneinheit gelesen und die Signale der Zonen 1<br>und 2 werden ignoriert<br>Siehe Grafik "0-10V STEUERUNG" |
| P251 | Maximale 0-10V<br>Sollwertverschiebung                          | °       | Q     | 5                      | ß               | -    | 10       | 0,5   |                                                                             | Aktive nur im Heizungsbetrieb und wenn P250=1.<br>Es repräsentiert die Verschiebung des Sollwerts<br>mit einem 10V Signal (siehe Grafik "0-10V STEUE-<br>RUNG")    |
| P252 | Manuelle Sollwertver-<br>schiebung                              | °       | 0     | 0                      | 0               | 0    | 10       | 0,5   |                                                                             | Manuelle Sollwerterhöhung der Klimakurve bei der<br>Heizung                                                                                                    |
| P260 | Mischventil Verzögerung                                         | sek     | 60    | 60                     | 60              | 30   | 300      | 5     |                                                                             |                                                                                                    |
| P261 | Mischventil Steue-<br>rungsart                                  | I       | 0     | 0                      | 0               | 0    | -        | ÷     | 0= 230 Vac Steuerung (2 oder 3 Punkte)<br>1= 0-10V Steuerung                |                                                                                                    |

## 4 - GRAPHEN

### 4.1 - HYSTERESE ON/OFF

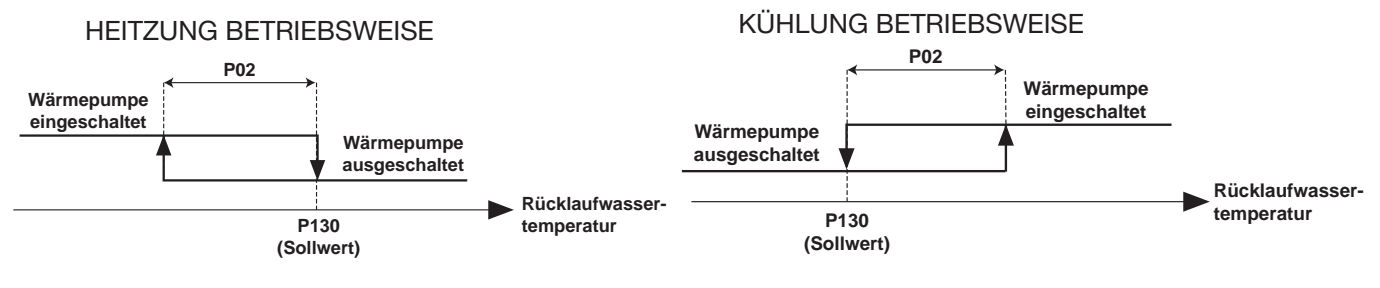

## 4.2 - WÄRMEPUMPE BETRIEBSBEREICH/ZUSATZHEIZUNG

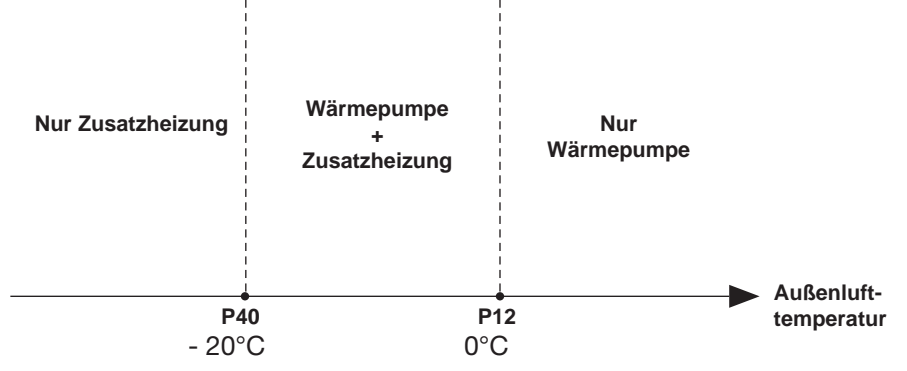

#### HINWEIS

- Der Betrieb der Wärmepumpe wird verhindert, wenn die Außentemperatur unter der Stoppschwelle liegt (Parameter 40). Nur die Zusatzheizung ist zulässig.
- Wenn die Einheit fehlerhaft ist (außer Fehler 8 und Fehler 1), wenn P9=1, ist die Zusatzheizung aktiv.

## 4.3 - KLIMAKURVE (HEIZUNG BETRIEBSART)

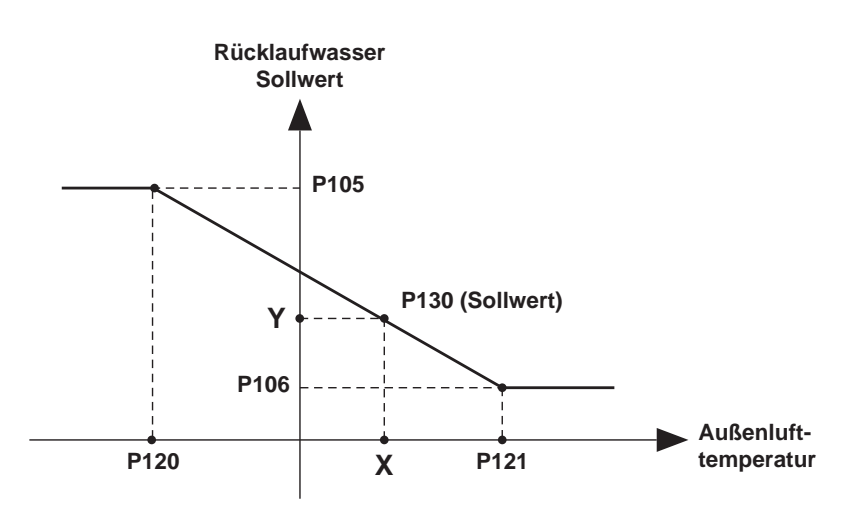

## 4.4 - FROSTSCHUTZFUNKTION

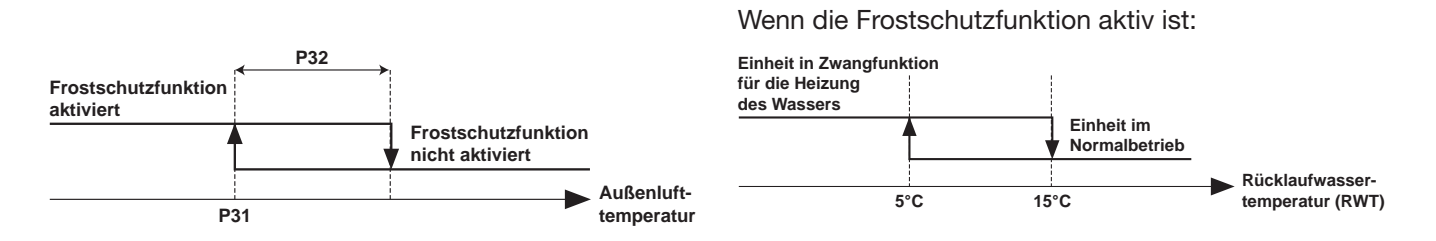

### 4.5 - 0-10V STEUERUNG

DE

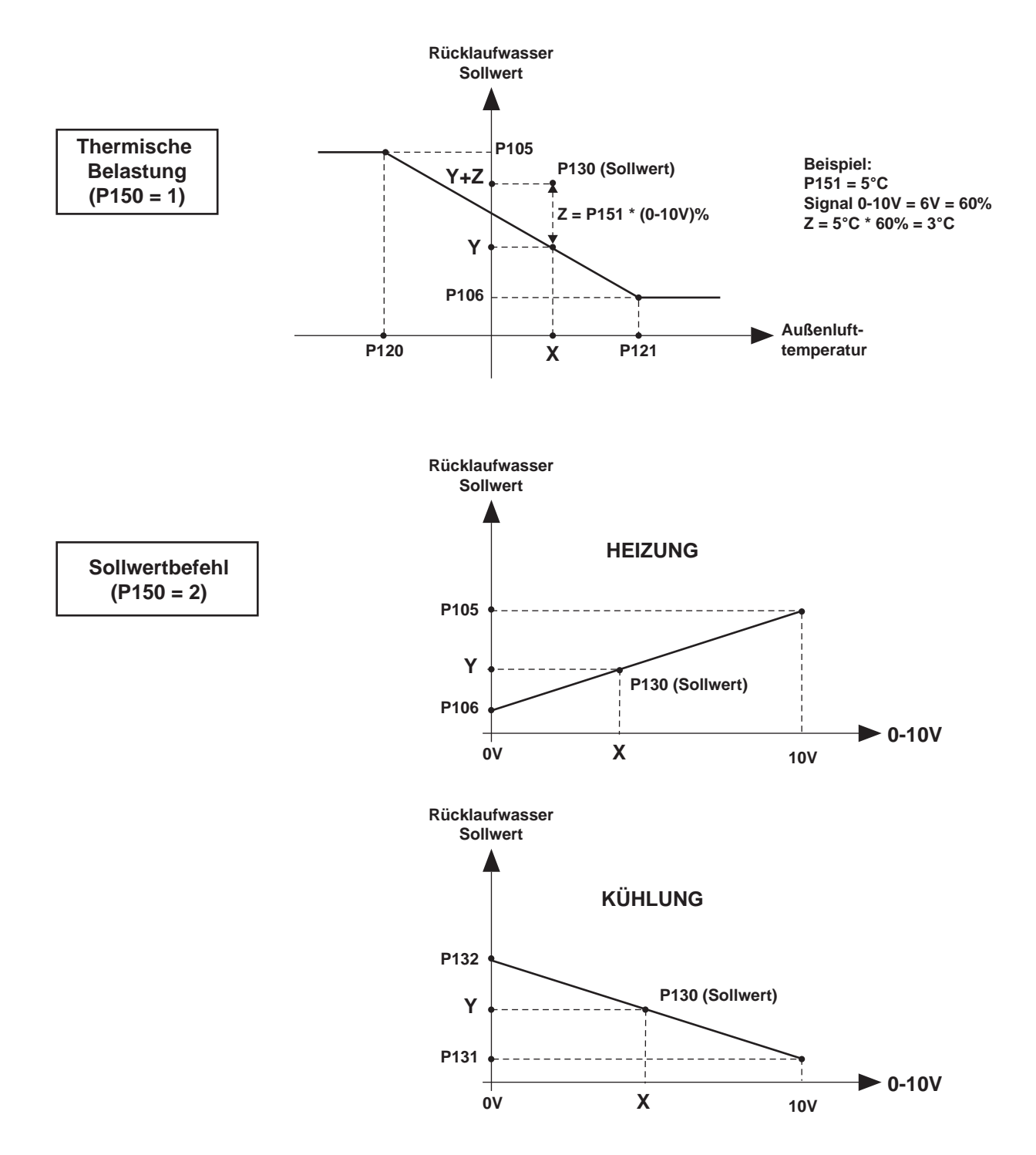

**HINWEIS:** Die Graphen, die sich auf die Parameter von Zone 1 beziehen, sind für Zone 2 mit den entsprechenden Parametern identisch.

## 4.6 - SCHUTZ DER MINDESTRÜCKLAUFWASSERTEMPERATUR

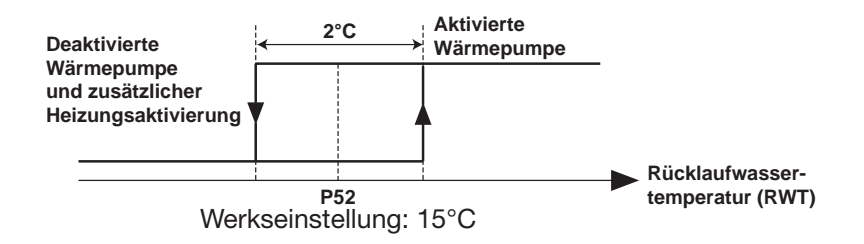

#### **HINWEIS**

Eine Wassertemperatursicherung (Systemrücklauf) verhindert den Betrieb der Wärmepumpe, wenn die Temperatur unter der Heizberechtigungsschwelle liegt (Parameter 52). In diesem Fall darf nur die elektrische Zusatzheizung die Wassertemperatur anheben und die Wärmepumpe bei jeder Außentemperatur in Betrieb nehmen.

Wenn die Zusatzheizung nicht installiert ist (P09 = 0), ist dieser Schutz nicht aktiv.

Aus diesem Grund stoppt die Wärmepumpe und erschneint der Schreiben auf dem Display: RWT < P52

# argo*clima* 5.p.A.

Via Alfeno Varo, 35 - 25020 Alfianello - BS - Italy Tel. +39 030 7285700 www.argoclima.com